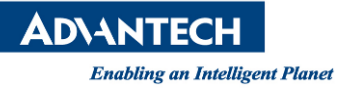

# **Advantech SE Technical Share Document**

| Date       | 2022 / 04 / 28   |                         |               |                       |  |  |  |  |
|------------|------------------|-------------------------|---------------|-----------------------|--|--|--|--|
| Catagan    | □ FAQ ■ SOP      | <b>Related Produ</b>    | uct WebAccess | WebAccess/SCADA 9.1.1 |  |  |  |  |
| Category   | Driver Tech Note |                         |               |                       |  |  |  |  |
| Abstract   | 使用第三方工具讀」        | 取 WebAccess Influ       | IXDB 資料庫      |                       |  |  |  |  |
| Keyword    | WebAccess/SCADA, | Uninstall, Installati   | on package    |                       |  |  |  |  |
| Related OS |                  |                         |               |                       |  |  |  |  |
|            |                  | <b>Revision History</b> | /             |                       |  |  |  |  |
| Date       | Version          | Author                  | Reviewer      | Description           |  |  |  |  |
| 2021/6/7   | V1.0             | Simon.Chiu              | Nick.Liu      | WebAccess v9.0.3      |  |  |  |  |
| 2022/4/28  | V1.1             | Eden.Sun                | Nick.Liu      | Translate.            |  |  |  |  |
|            |                  |                         |               |                       |  |  |  |  |

### Problem Description & Architecture:

在 WebAccess 9.0.0 之後的版本將可以使用 InfluxDB 來進行 data log 的保存,這邊將使用第三方工具 (InfluxDB Studio)讀取 WebAccess InfluxDB 資料庫。

| 🐝 InfluxDB Studio                     |       |                              |             |           |            |           |       | _       |        | × |
|---------------------------------------|-------|------------------------------|-------------|-----------|------------|-----------|-------|---------|--------|---|
| File Connections Query Settings Help  |       |                              |             |           |            |           |       |         |        |   |
|                                       |       |                              |             |           |            |           |       |         |        |   |
|                                       |       | New Connection.Wa_DBTe       | st_Demo >   | (         |            |           |       |         |        |   |
| □ □ □ □ □ □ □ □ □ □ □ □ □ □ □ □ □ □ □ | S     | ELECT * FROM RP_MIN          | .datalogM L | .imit 10  |            |           |       |         |        |   |
| datalogH                              |       |                              |             |           |            |           |       |         |        |   |
| datalogM                              | <     |                              |             |           |            |           |       |         |        | > |
| aataloga                              | resul | ts: 10. response time: 25 m: | 2           |           |            |           |       |         |        |   |
|                                       |       |                              | -           |           |            |           |       |         |        |   |
|                                       | Resu  | uts 1                        |             | 1         | 1          | 1         |       |         |        |   |
|                                       | #     | time                         | last_value  | max_value | mean_value | min_value | name  | quality | status |   |
|                                       | 1     | 2022/3/1 上午 08:48:00         | 0           | 0         | 0          | 0         | TO_A3 | 0       | 0      |   |
|                                       | 2     | 2022/3/1 上午 08:48:00         | 0           | 0         | 0          | 0         | TO_A4 | 0       | 0      |   |
|                                       | 3     | 2022/3/1 上午 08:48:00         | 0           | 0         | 0          | 0         | TO_A5 | 0       | 0      |   |
|                                       | 4     | 2022/3/1 上午 08:48:00         | 0           | 0         | 0          | 0         | TO_A1 | 0       | 0      |   |
|                                       | 5     | 2022/3/1 上午 08:48:00         | 0           | 0         | 0          | 0         | T0_A2 | 0       | 0      |   |
|                                       | 6     | 2022/3/1 上午 08:54:00         | 4           | 4         | 4          | 0         | TO_A3 | 0       | 0      |   |
|                                       | 7     | 2022/3/1 上午 08:54:00         | 4           | 4         | 4          | 0         | TO_A4 | 0       | 0      |   |
|                                       | 8     | 2022/3/1 上午 08:54:00         | 4           | 4         | 4          | 0         | TO_A5 | 0       | 0      |   |
|                                       | 9     | 2022/3/1 上午 08:54:00         | 4           | 4         | 4          | 0         | TO_A1 | 0       | 0      |   |
|                                       | 10    | 2022/3/1 上午 08:54:00         | 4           | 4         | 4          | U         | TU_A2 | U       | U      |   |
| I                                     |       |                              |             |           |            |           |       |         |        |   |
|                                       |       |                              |             |           |            |           |       |         |        |   |

**ADVANTECH** 

Enabling an Intelligent Planet

### Brief Solution - Step by Step:

 請先下載並安裝 InfluxDB studio,如下方畫面所示 https://www.advantech.com/support/details/software-utility?id=1-1KRCCHH

| 2017/10/11 下午  | 應用程式擴充                                                                                                    | 16 KB                                                                                                    |
|----------------|----------------------------------------------------------------------------------------------------|----------------------------------------------------------------------------------------------------|
| 2017/10/11 下午  | PDB 檔案                                                                                                    | 5 KB                                                                                                    |
| 2017/10/11 下午… | 應用程式擴充                                                                                                    | 4 KB                                                                                                    |
| 2017/10/11 下午… | 應用程式擴充                                                                                                    | 110 KB                                                                                                    |
| 2017/10/11 下午… | PDB 檔案                                                                                                    | 30 KB                                                                                                    |
| 2017/10/11 下午  | 應用程式擴充                                                                                                    | 30 KB                                                                                                    |
| 2017/10/11 下午  | PDB 檔案                                                                                                    | 8 KB                                                                                                    |
| 2017/10/11 下午  | PDB 檔案                                                                                                    | 1 KB                                                                                                    |
| 2017/10/14 上午  | 應用程式                                                                                                    | 2,506 KB                                                                                                    |
| 2017/10/14 上午  | XML Configurati                                                                                                    | 3 KB                                                                                                    |
| 2017/5/13 上午 0 | 文字文件                                                                                                    | 0 KB                                                                                                    |
| 2017/10/14 上午  | PDB 檔案                                                                                                    | 540 KB                                                                                                    |
| 2017/10/14 上午  | 應用程式                                                                                                    | 23 KB                                                                                                    |
| 2017/10/14 上午  | XML Configurati                                                                                                    | 3 KB                                                                                                    |
| 2015/12/11 上午  | 應用程式擴充                                                                                                    | 298 KB                                                                                                    |
|                | 2017/10/11下午<br>2017/10/11下午<br>2017/10/11下午<br>2017/10/11下午<br>2017/10/11下午<br>2017/10/11下午<br>2017/10/11下午<br>2017/10/14上午<br>2017/10/14上午<br>2017/10/14上午<br>2017/10/14上午<br>2017/10/14上午 | 2017/10/11下午…       應用程式擴充         2017/10/11下午…       應用程式擴充         2017/10/11下午…       應用程式擴充         2017/10/11下午…       應用程式擴充         2017/10/11下午…       應用程式擴充         2017/10/11下午…       應用程式擴充         2017/10/11下午…       應用程式擴充         2017/10/11下午…       PDB 檔案         2017/10/11下午…       PDB 檔案         2017/10/11下午…       PDB 檔案         2017/10/14上午…       液用程式         2017/10/14上午…       アDB 檔案         2017/10/14上午…       施用程式         2017/10/14上午…       施用程式         2017/10/14上午…       施用程式         2017/10/14上午…       施用程式         2017/10/14上午…       施用程式         2017/10/14上午…       施用程式         2017/10/14上午…       施用程式         2017/10/14上午…       施用程式         2017/10/14上午…       施用程式         2017/10/14上午…       施用程式         2017/10/14上午…       施用程式         2017/10/14上午…       施用程式         2015/12/11上午…       施用程式 |

2. 開啟並運行程序,建立一個新的連結,並填入下方資料

Name:(辨識用,隨意取名) Address:127.0.0.1(Localhost)or 實際電腦 IP Port:8086 Database:(可以不用填寫) User Name:(本地電腦可以不用填寫) Password:(本地電腦可以不用填寫)

| Connection S | Settings ×                                                                                                    |
|--------------|----------------------------------------------------------------------------------------------------|
| Name:        | New Connection                                                                                                    |
|              | Choose a connection name that will help you to identify this connection.                                                                      |
| Address:     | 127.0.0.1                                                                                                    |
| Database:    | Optionally specify the name of a single database to connect to.<br>This can be useful when you don't have admin privileges to list databases. |
| User Name:   |                                                                                                    |
| Password:    |                                                                                                    |
| Security:    | Uze SSL                                                                                                    |
| Test         | Ping Save Cancel                                                                                                    |

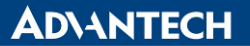

Enabling an Intelligent Planet

3. 確認連接上資料庫後,可以查詢目前已經建立的資料庫(Database)其中的資料表(Table)。 點選目標資料庫,於上方工具列找到 New Query。

| 👫 InfluxDB Studio                                                           | - | × |
|-----------------------------------------------------------------------------|---|---|
| File Connections Query Settings Help                                        |   |   |
| : 🐌 🛃 💩 28 uli 🗉 🖗   😂 🛐 🍖   "II 🚏 ሌ 🖳   🖛 🖏 🗐 🗐 💷                          |   |   |
| New Connection<br>internal<br>datalogD<br>datalogM<br>datalogX<br>New Query |   |   |
|                                                                             |   |   |
|                                                                             |   |   |

 搜尋對應的資料庫,請使用下方的指令 (請注意加上 Limit 搜尋數量,避免搜尋過量,系統卡死) 秒資料:進入 datalogX 資料庫,搜尋 SELECT \* FROM RP\_Sec.datalogX Limit 10

|                       | InfluxDB Studio                      |                                                                                                    |                                                                      |                                           |                                           |                                      |    | _ | $\times$ |
|-----------------------|--------------------------------------|----------------------------------------------------------------------------------------------------|----------------------------------------------------------------------|-------------------------------------------|-------------------------------------------|--------------------------------------|----|---|----------|
| File Connections Quer | y Sett                               | ings Help                                                                                                    |                                                                      |                                           |                                           |                                      | 45 |   |          |
| i 🎝 🔒 👌 🧟 📖 🖬 🖗       | 0 \$                                 | ha 🕼 🕼 🖟                                                                                                    | J -                                                                  |                                           | ii ii ii ii ii ii ii ii ii ii ii ii ii    | 2                                    |    |   |          |
| New Connection<br>    | <pre></pre>                          | lew Connection.Wa_DBTe:<br>ELECT * FROM RP_Sec<br>Its: 10, response time: 15 ms<br>lts: 1                                                                                                    | st_Demo<br>.datalog                                                  | x  <br>X Limit 1                          | 10                                        |                                      |    |   | >        |
|                       | #                                    | time                                                                                                    | name                                                                 | quality                                   | status                                    | value                                |    |   |          |
|                       | 1                                    | 2022/3/1 上午 08:48:49                                                                                                    | TO_A1                                                                | 0                                         | 0                                         | ] n _ ]                              |    |   |          |
|                       | 2                                    |                                                                                                    |                                                                      | 0                                         | 0                                         | 0                                    |    |   |          |
|                       |                                      | 2022/3/1 上午 08:48:49                                                                                                    | T0_A2                                                                | 0                                         | 0                                         | 0                                    |    |   |          |
|                       | 3                                    | 2022/3/1 上午 08:48:49<br>2022/3/1 上午 08:48:49                                                                                                    | TO_A2<br>TO_A3                                                       | 0                                         | 0                                         | 0                                    |    |   |          |
|                       | 3                                    | 2022/3/1 上午 08:48:49<br>2022/3/1 上午 08:48:49<br>2022/3/1 上午 08:48:49                                                                                                    | T0_A2<br>T0_A3<br>T0_A4                                              | 0 0 0 0                                   | 0 0 0 0                                   | 0<br>0<br>0                          |    |   |          |
|                       | 3<br>4<br>5                          | 2022/3/1 上午 08:48:49<br>2022/3/1 上午 08:48:49<br>2022/3/1 上午 08:48:49<br>2022/3/1 上午 08:48:49                                                                                                 | T0_A2<br>T0_A3<br>T0_A4<br>T0_A5                                     | 0<br>0<br>0<br>0                          | 0 0 0 0 0 0                               | 0<br>0<br>0<br>0                     |    |   |          |
|                       | 3<br>4<br>5<br>6                     | 2022/3/1 上午 08:48:49<br>2022/3/1 上午 08:48:49<br>2022/3/1 上午 08:48:49<br>2022/3/1 上午 08:48:49<br>2022/3/1 上午 08:54:03                                                                         | T0_A2<br>T0_A3<br>T0_A4<br>T0_A5<br>T0_A1                            | 0<br>0<br>0<br>0<br>0                     | 0<br>0<br>0<br>0<br>0                     | 0<br>0<br>0<br>0<br>4                |    |   |          |
|                       | 2<br>3<br>4<br>5<br>6<br>7           | 2022/3/1 上午 08:48:49<br>2022/3/1 上午 08:48:49<br>2022/3/1 上午 08:48:49<br>2022/3/1 上午 08:48:49<br>2022/3/1 上午 08:54:03<br>2022/3/1 上午 08:54:03                                                 | T0_A2<br>T0_A3<br>T0_A4<br>T0_A5<br>T0_A1<br>T0_A2                   | 0<br>0<br>0<br>0<br>0<br>0<br>0           | 0<br>0<br>0<br>0<br>0<br>0                | 0<br>0<br>0<br>0<br>4<br>4           |    |   |          |
|                       | 3<br>4<br>5<br>6<br>7<br>8           | 2022/3/1 上午 08:48:49<br>2022/3/1 上午 08:48:49<br>2022/3/1 上午 08:48:49<br>2022/3/1 上午 08:48:49<br>2022/3/1 上午 08:54:03<br>2022/3/1 上午 08:54:03<br>2022/3/1 上午 08:54:03                         | T0_A2<br>T0_A3<br>T0_A4<br>T0_A5<br>T0_A1<br>T0_A2<br>T0_A3          | 0<br>0<br>0<br>0<br>0<br>0<br>0<br>0      | 0<br>0<br>0<br>0<br>0<br>0<br>0<br>0      | 0<br>0<br>0<br>0<br>4<br>4<br>4<br>4 |    |   |          |
|                       | 2<br>3<br>4<br>5<br>6<br>7<br>8<br>9 | 2022/3/1 上午 08:48:49<br>2022/3/1 上午 08:48:49<br>2022/3/1 上午 08:48:49<br>2022/3/1 上午 08:48:49<br>2022/3/1 上午 08:54:03<br>2022/3/1 上午 08:54:03<br>2022/3/1 上午 08:54:03<br>2022/3/1 上午 08:54:03 | T0_A2<br>T0_A3<br>T0_A4<br>T0_A5<br>T0_A1<br>T0_A2<br>T0_A3<br>T0_A4 | 0<br>0<br>0<br>0<br>0<br>0<br>0<br>0<br>0 | 0<br>0<br>0<br>0<br>0<br>0<br>0<br>0<br>0 | 0<br>0<br>0<br>4<br>4<br>4<br>4<br>4 |    |   |          |

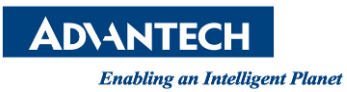

### 分資料:進入 datalogM 資料庫,搜尋 SELECT \* FROM RP\_Min.datalogM Limit 10

| 🐝 InfluxDB Studio                                                          |                          |                                                               |                      |           |            |           |       | _       |        | × |
|----------------------------------------------------------------------------|--------------------------|---------------------------------------------------------------|----------------------|-----------|------------|-----------|-------|---------|--------|---|
| File Connections Query                                                     | Sett                     | tings Help                                                    |                      |           |            |           |       |         |        |   |
| : 🛃 🛃 🔕 📖 💷 👰 ( (                                                          | 3 🖡                      | 10 # 16 Q                                                     | P 🔹 🛙                |           | ×          |           |       |         |        |   |
| 🖃 📑 New Connection                                                         | <b>1</b>                 | New Connection.Wa_DBTe                                        | st_Demo >            | <u></u>   |            |           |       |         |        |   |
| internal<br>Wa_DBTest_Demo<br>datalogD<br>datalogH<br>datalogM<br>datalogX | <<br><<br>resul<br>Resul | ELECT * FROM RP_Min<br>Its: 10, response time: 25 m<br>Its: 1 | <br>.datalogM L<br>s | imit 10   |            |           |       |         |        | > |
|                                                                            | #                        | time                                                          | last_value           | max_value | mean_value | min_value | name  | quality | status |   |
|                                                                            | 1                        | 2022/3/1 上午 08:48:00                                          | 0                    | 0         | 0          | 0         | TO A3 | 0       | 0      |   |
|                                                                            | 2                        | 2022/3/1 上午 08:48:00                                          | 0                    | 0         | 0          | 0         | TO A4 | 0       | 0      |   |
|                                                                            | 3                        | 2022/3/1 上午 08:48:00                                          | 0                    | 0         | 0          | 0         | TO_A5 | 0       | 0      |   |
|                                                                            | 4                        | 2022/3/1 上午 08:48:00                                          | 0                    | 0         | 0          | 0         | TO A1 | 0       | 0      |   |
|                                                                            | 5                        | 2022/3/1 上午 08:48:00                                          | 0                    | 0         | 0          | 0         | T0_A2 | 0       | 0      |   |
|                                                                            | 6                        | 2022/3/1 上午 08:54:00                                          | 4                    | 4         | 4          | 0         | TO_A3 | 0       | 0      |   |
|                                                                            | 7                        | 2022/3/1 上午 08:54:00                                          | 4                    | 4         | 4          | 0         | TO A4 | 0       | 0      |   |
|                                                                            | 8                        | 2022/3/1 上午 08:54:00                                          | 4                    | 4         | 4          | 0         | TO_A5 | 0       | 0      |   |
|                                                                            | 9                        | 2022/3/1 上午 08:54:00                                          | 4                    | 4         | 4          | 0         | TO_A1 | 0       | 0      |   |
|                                                                            | 10                       | 2022/3/1 上午 08:54:00                                          | 4                    | 4         | 4          | 0         | T0_A2 | 0       | 0      |   |
|                                                                            |                          |                                                               |                      |           |            |           |       |         |        |   |

### 時資料:進入 datalogH 資料庫,搜尋 SELECT \* FROM RP\_Hour.datalogH Limit 10

| 🐝 InfluxDB Studio      |                                                                   |                                                                                                    |                                                                        |                                                                       |                                                                             |                                                                                                |                                                                                       | _                                                                     |                                                                              | × |
|------------------------|-------------------------------------------------------------------|----------------------------------------------------------------------------------------------------|------------------------------------------------------------------------|-----------------------------------------------------------------------|-----------------------------------------------------------------------------|------------------------------------------------------------------------------------------------|---------------------------------------------------------------------------------------|-----------------------------------------------------------------------|------------------------------------------------------------------------------|---|
| File Connections Query | Sett                                                              | tings Help                                                                                                    |                                                                        |                                                                       |                                                                             |                                                                                                |                                                                                       |                                                                       |                                                                              |   |
| 🛃 🛃 🔊 🗶 📖 🗐 👰 🛛        | 0 4                                                               | ha 11 12 16 10                                                                                                    | l 🖉 😪 🛽                                                                |                                                                       |                                                                             |                                                                                                |                                                                                       |                                                                       |                                                                              |   |
| Rew Connection         |                                                                   | New Connection Wa DBTe                                                                                                    | st Demo 🛛 🖇                                                            | <br>.                                                                 |                                                                             |                                                                                                |                                                                                       |                                                                       |                                                                              |   |
| i                      | <ul> <li>SI</li> <li></li> </ul>                                  | ELECT * FROM RP_Hou                                                                                                    | r.datalogH                                                             | Limit 10                                                              |                                                                             |                                                                                                |                                                                                       |                                                                       |                                                                              |   |
|                        | resul                                                             | lts: 10, response time: 13 ms                                                                                                    | 3                                                                      |                                                                       |                                                                             |                                                                                                |                                                                                       |                                                                       |                                                                              |   |
|                        | resul<br>Resu                                                     | lts: 10, response time: 13 ms<br>ilts 1                                                                                                    |                                                                        |                                                                       |                                                                             |                                                                                                | 1                                                                                     | 1.                                                                    |                                                                              |   |
|                        | resul<br>Resu<br>#                                                | lts: 10, response time: 13 ms<br>ults 1<br>time                                                                                                    | last_value                                                             | max_value                                                             | mean_value                                                                  | min_value                                                                                      | name                                                                                  | quality                                                               | status                                                                       |   |
|                        | resul<br>Resu<br>#<br>1                                           | lts: 10, response time: 13 ms<br>dts 1<br>time<br>2022/3/1 上午 08:00:00                                                                                                    | last_value                                                             | max_value                                                             | mean_value                                                                  | min_value<br>0                                                                                 | name<br>TO_A3                                                                         | quality<br>0                                                          | status<br>O                                                                  |   |
|                        | resul<br>Resu<br>#<br>1<br>2                                      | lts: 10, response time: 13 ms<br>dts 1<br>time<br>2022/3/1 上午 08:00:00<br>2022/3/1 上午 08:00:00                                                                                                    | last_value<br>4<br>4                                                   | max_value<br>4<br>4                                                   | mean_value<br>4<br>4                                                        | min_value<br>0<br>0                                                                            | name<br>TO_A3<br>TO_A4                                                                | quality<br>O<br>O                                                     | status<br>O<br>O                                                             |   |
|                        | resul<br>Resu<br>#<br>1<br>2<br>3                                 | lts: 10, response time: 13 ms<br>dts 1<br>time<br>2022/3/1 上午 08:00:00<br>2022/3/1 上午 08:00:00<br>2022/3/1 上午 08:00:00                                                                                                    | last_value<br>4<br>4                                                   | max_value<br>4<br>4                                                   | mean_value<br>4<br>4                                                        | min_value<br>0<br>0                                                                            | name<br>T0_A3<br>T0_A4<br>T0_A5                                                       | quality<br>0<br>0<br>0                                                | status<br>O<br>O<br>O                                                        |   |
|                        | resul<br>Resu<br>#<br>1<br>2<br>3<br>4                            | lts: 10, response time: 13 ms<br>dts 1<br>time<br>2022/3/1 上午 08:00:00<br>2022/3/1 上午 08:00:00<br>2022/3/1 上午 08:00:00<br>2022/3/1 上午 08:00:00                                                                                         | last_value<br>4<br>4<br>4                                              | max_value<br>4<br>4<br>4                                              | mean_value<br>4<br>4<br>4                                                   | min_value<br>0<br>0<br>0<br>0                                                                  | name<br>T0_A3<br>T0_A4<br>T0_A5<br>T0_A1                                              | quality<br>0<br>0<br>0<br>0                                           | status<br>O<br>O<br>O<br>O                                                   |   |
|                        | resul<br>Resu<br>#<br>1<br>2<br>3<br>4<br>5                       | lts: 10, response time: 13 ms<br>dts 1<br>time<br>2022/3/1 上午 08:00:00<br>2022/3/1 上午 08:00:00<br>2022/3/1 上午 08:00:00<br>2022/3/1 上午 08:00:00<br>2022/3/1 上午 08:00:00                                                                 | last_value<br>4<br>4<br>4<br>4<br>4<br>4                               | max_value<br>4<br>4<br>4<br>4<br>4<br>4                               | mean_value<br>4<br>4<br>4<br>4<br>4<br>4                                    | min_value<br>0<br>0<br>0<br>0<br>0<br>0                                                        | name<br>T0_A3<br>T0_A4<br>T0_A5<br>T0_A1<br>T0_A2                                     | quality<br>0<br>0<br>0<br>0<br>0<br>0                                 | status<br>O<br>O<br>O<br>O<br>O<br>O                                         |   |
|                        | resul<br>Resu<br>#<br>1<br>2<br>3<br>4<br>5<br>6                  | lts: 10, response time: 13 ms<br>dts 1<br>time<br>2022/3/1 上午 08:00:00<br>2022/3/1 上午 08:00:00<br>2022/3/1 上午 08:00:00<br>2022/3/1 上午 08:00:00<br>2022/3/1 上午 08:00:00<br>2022/3/2 上午 06:00:00                                         | last_value<br>4<br>4<br>4<br>4<br>4<br>0                               | max_value<br>4<br>4<br>4<br>4<br>4<br>0                               | mean_value<br>4<br>4<br>4<br>4<br>4<br>0                                    | min_value<br>0<br>0<br>0<br>0<br>0<br>0<br>0                                                   | name<br>T0_A3<br>T0_A4<br>T0_A5<br>T0_A1<br>T0_A2<br>T9-A1                            | quality<br>0<br>0<br>0<br>0<br>0<br>0<br>-2                           | status<br>O<br>O<br>O<br>O<br>O<br>O<br>O                                    |   |
|                        | resul<br>Resu<br>#<br>1<br>2<br>3<br>4<br>5<br>6<br>7             | lts: 10, response time: 13 ms<br>dts 1<br>z022/3/1 上午 08:00:00<br>2022/3/1 上午 08:00:00<br>2022/3/1 上午 08:00:00<br>2022/3/1 上午 08:00:00<br>2022/3/1 上午 08:00:00<br>2022/3/2 上午 06:00:00<br>2022/3/2 上午 06:00:00                         | last_value<br>4<br>4<br>4<br>4<br>4<br>0<br>0<br>0                     | max_value<br>4<br>4<br>4<br>4<br>4<br>0<br>0<br>0                     | mean_value<br>4<br>4<br>4<br>4<br>4<br>0<br>0<br>0                          | min_value<br>0<br>0<br>0<br>0<br>0<br>0<br>0<br>0<br>0<br>0                                    | name<br>T0_A3<br>T0_A4<br>T0_A5<br>T0_A1<br>T0_A2<br>T9-A1<br>T8-A5                   | quality<br>0<br>0<br>0<br>0<br>0<br>-2<br>-2<br>-2                    | status<br>0<br>0<br>0<br>0<br>0<br>0<br>0<br>0<br>0<br>0                     |   |
|                        | resul<br>Resu<br>#<br>1<br>2<br>3<br>4<br>5<br>6<br>7<br>8        | lts: 10, response time: 13 ms<br>dts 1<br>2022/3/1 上午 08:00:00<br>2022/3/1 上午 08:00:00<br>2022/3/1 上午 08:00:00<br>2022/3/1 上午 08:00:00<br>2022/3/1 上午 08:00:00<br>2022/3/2 上午 06:00:00<br>2022/3/2 上午 06:00:00                         | last_value<br>4<br>4<br>4<br>4<br>4<br>0<br>0<br>0<br>0<br>0           | max_value<br>4<br>4<br>4<br>4<br>0<br>0<br>0<br>0<br>0                | mean_value<br>4<br>4<br>4<br>4<br>4<br>0<br>0<br>0<br>0<br>0                | min_value<br>0<br>0<br>0<br>0<br>0<br>0<br>0<br>0<br>0<br>0<br>0<br>0<br>0                     | name<br>TO_A3<br>TO_A4<br>TO_A5<br>TO_A1<br>TO_A2<br>T9-A1<br>T8-A5<br>TO-A1          | quality<br>0<br>0<br>0<br>0<br>-2<br>-2<br>-2<br>-2<br>-2             | status<br>0<br>0<br>0<br>0<br>0<br>0<br>0<br>0<br>0<br>0<br>0<br>0           |   |
|                        | restui<br>Restu<br>#<br>1<br>2<br>3<br>4<br>5<br>6<br>7<br>8<br>9 | lts: 10, response time: 13 ms<br>dts 1<br>2022/3/1 上午 08:00:00<br>2022/3/1 上午 08:00:00<br>2022/3/1 上午 08:00:00<br>2022/3/1 上午 08:00:00<br>2022/3/1 上午 08:00:00<br>2022/3/2 上午 06:00:00<br>2022/3/2 上午 06:00:00<br>2022/3/2 上午 06:00:00 | last_value<br>4<br>4<br>4<br>4<br>0<br>0<br>0<br>0<br>0<br>0<br>0<br>0 | max_value<br>4<br>4<br>4<br>4<br>0<br>0<br>0<br>0<br>0<br>0<br>0<br>0 | mean_value<br>4<br>4<br>4<br>4<br>4<br>0<br>0<br>0<br>0<br>0<br>0<br>0<br>0 | min_value<br>0<br>0<br>0<br>0<br>0<br>0<br>0<br>0<br>0<br>0<br>0<br>0<br>0<br>0<br>0<br>0<br>0 | name<br>TO_A3<br>TO_A4<br>TO_A5<br>TO_A1<br>TO_A2<br>T9-A1<br>T8-A5<br>TO-A1<br>T0-A4 | quality<br>0<br>0<br>0<br>0<br>-2<br>-2<br>-2<br>-2<br>-2<br>-2<br>-2 | status<br>0<br>0<br>0<br>0<br>0<br>0<br>0<br>0<br>0<br>0<br>0<br>0<br>0<br>0 |   |

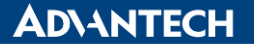

Enabling an Intelligent Planet

#### 日資料:進入 datalogD 資料庫,搜尋 SELECT \* FROM RP\_Day.datalogD Limit 10

| 🐝 InfluxDB Studio                                                                                 |                |                                                        |              |           |            | - 🗆       | Х |
|---------------------------------------------------------------------------------------------------|----------------|--------------------------------------------------------|--------------|-----------|------------|-----------|---|
| File Connections Query                                                                            | Settings Help  | <b>b</b>                                               |              |           |            |           |   |
| i 📴 🛃 🔕 🛝 💷 👰 i                                                                                   | 8 4 10 1       | ; b . e .                                              | 2 🗉 🗐        | <b></b>   |            |           |   |
| New Connection    internal     Wa_DBTest_Demo     datalogD     datalogH     datalogM     datalogX | New Connection | om.Wa_DBTest_Demo<br>OM RP_Day.datalo<br>se time: 6 ms | ogD Limit 10 |           |            |           | > |
|                                                                                                   | #              | time                                                   | last_value   | max_value | mean_value | min_value | ^ |
|                                                                                                   | 1              | 2022/3/2 下午                                            | 58           | 59        | 29.962126  | 0         |   |
|                                                                                                   | 2              | 2022/3/2 下午                                            | 58           | 59        | 29.940973  | 0         |   |
|                                                                                                   | 3              | 2022/3/2 下午                                            | 58           | 59        | 29.962126  | 0         |   |
|                                                                                                   | 4              | 2022/3/2 下午                                            | 58           | 59        | 29.962126  | 0         |   |
|                                                                                                   | 5              | 2022/3/2 下午                                            | 58           | 59        | 29.953522  | 0         |   |
|                                                                                                   | 6              | 2022/3/2 下午                                            | 58           | 59        | 29.940784  | 0         |   |
|                                                                                                   | 7              | 2022/3/2 下午                                            | 58           | 59        | 29.957516  | 0         |   |
|                                                                                                   | 8              | 2022/3/2 下午                                            | 58           | 59        | 29.953819  | 0         |   |
|                                                                                                   | 9              | 2022/3/2 下午                                            | 58           | 59        | 29.945093  | 0         | ~ |
|                                                                                                   | <              |                                                        |              |           |            |           | > |

## ※為什麼資料庫中的資料表,僅有秒資料表有數據,其餘搜尋將會是空資料表。

由於 InfluxDB 本身不提供數據的刪除操作,因此若有需求定時清除過舊的資料,則可使用 InflxuDB 中的資料保留策略 RP (Retention Policy),用來自定義數據的保留時間。一個 Database 可以有多種保留策略 Retention Policy 方案,其中有一個為默認 retention policy (WA 預設是秒資料表 datalogX, 故此搜尋條件除秒資料表 <u>RP Sec.datalogX</u> or <u>datalogX</u> 兩者皆可使用,其餘資料表都需在資料表名稱前,依表增加 <u>RP Min.</u>, <u>RP Hour.</u>, or <u>RP Day.</u> 來查看資料表中具有保留策略 Retention Policy 的資料)。

### 🐝 InfluxDB Studio

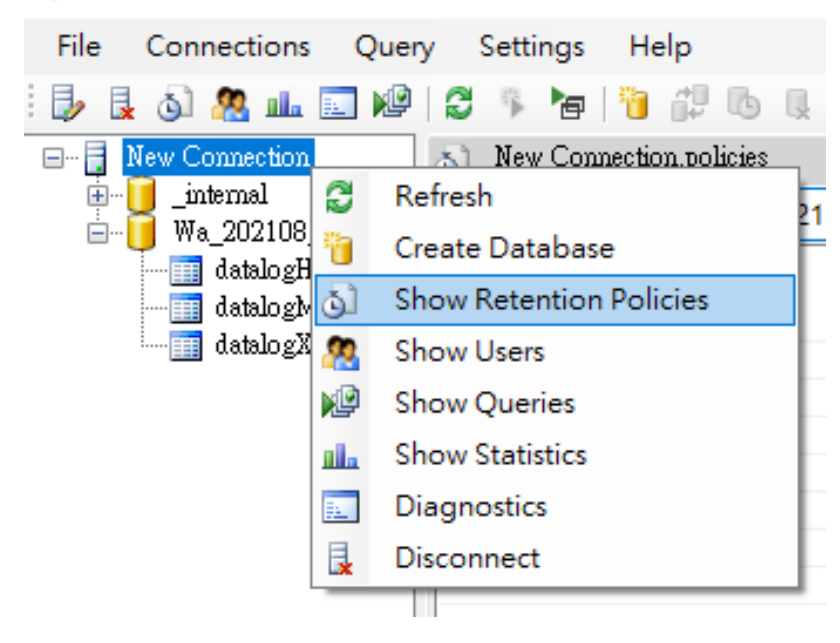

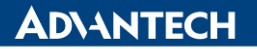

Enabling an Intelligent Planet

| elect Database: Wa_202108_SC/ | 🔹 😽 Create Policy | 🖉 Alter Policy | 👌 Drop Policy |
|-------------------------------|-------------------|----------------|---------------|
|-------------------------------|-------------------|----------------|---------------|

| Policy Name | Duration | Shard Group Duration | Replica N | Default |
|-------------|----------|----------------------|-----------|---------|
| autogen     | Os       | 168h0m0s             | 1         |         |
| RP_Day      | Os       | 168h0m0s             | 1         |         |
| RP_Hour     | Os       | 168h0m0s             | 1         |         |
| RP_Min      | Os       | 168h0m0s             | 1         |         |
| RP_Sec      | Os       | 168h0m0s             | 1         | √       |
|             |          |                      |           |         |
|             |          |                      |           |         |

Policy Name:保留的策略名稱

Duration: 資料保留時間,資料最短保留為1小時(1h0m0s),如果設置為0s則數據永久保存) Shard Group Duration:保存數據的單一結構區間大小,將依據資料保留時間的長短決定結構大小。

| Duration-資料保留時間         | Shard Group Duration-結構區間大小 |
|-------------------------|-----------------------------|
| < 2 days                | 1 h                         |
| >= 2 days & <= 6 months | 1 day                       |
| > 6 months              | 7 days                      |

Replica N: 複製因數,單機版設置為1即可。 Default: 設定資料庫預設的數據保留策略。

### ■ <u>Pin Definition (in case of serial connection):</u>

Reference: